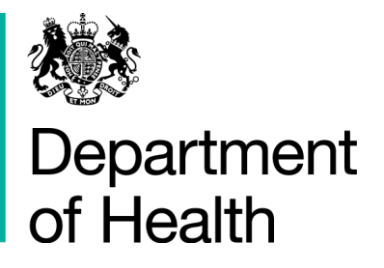

## Registering with AIMS H&SCVF 2015 - 16

April 2015

#### Title:

Guidance on How to Register on Aims

#### Author: Directorate/ Division/ Branch acronym / cost centre

FN – GFM – G 18527

#### **Document Purpose:**

Guidance

#### **Publication date:**

March 2015

#### Target audience:

Voluntary and Community Sector

#### Contact details:

Voluntary Sector Grants Hub Department of Health 2S15 Quarry House Quarry Hill Leeds LS2 7UE

Phone: 0113 254 5450

Email: voluntarysectorgrantshub@dh.gsi.gov.uk

You may re-use the text of this document (not including logos) free of charge in any format or medium, under the terms of the Open Government Licence. To view this licence, visit www.nationalarchives.gov.uk/doc/open-government-licence/

© Crown copyright

Published to gov.uk, in PDF format only.

www.gov.uk/dh

# **Registering with AIMS**

### H&SCVF 2015 - 16

#### Prepared by

Voluntary Sector Grants Hub Department of Health 2S15 Quarry House Quarry Hill Leeds LS2 7UE

Phone: 0113 254 5450

Email: voluntarysectorgrantshub@dh.gsi.gov.uk

### Contents

| Contents | 4  |
|----------|----|
| Step 1   | 5  |
| Step 2   | 6  |
| Step 3   | 7  |
| Step 4   | 8  |
| Step 5   | 9  |
| Step 6   | 10 |
| Step 7   | 11 |

| Firefox - Ing Ing Ing Ing Ing Ing Ing Ing Ing Ing                                                      |                                                                 |
|----------------------------------------------------------------------------------------------------|-----------------------------------------------------------------|
| Compartment of Health (GB) https://www.aimstest.dh.gov.uk/register/?return_url=%2f                     | ☆ マ C 8 - Google P 12 - ↑ ↑                                     |
| Department of Health                                                                                   | You're using Firefax 24 on Windows   AIMS 3.2.3   Help   Log In |
| Log In                                                                                                 | Not logged in                                                   |
|                                                                                                    |                                                                 |
| About AIMS                                                                                             |                                                                 |
| Welcome to the Innovation, Excellence and Strategic Development Fund 2015/16 Funding round             |                                                                 |
| All applications must be submitted online through this Grants system.                                  |                                                                 |
| If you have not already registered on AIMS please click on the 'Register' button beneath 'New Users'.  |                                                                 |
| If you have forgotten your password please click' on the 'Forgot your Password' link and you will auto | matically be sent an email with the password details.           |
| If you experience any problems please contact our helpline on voluntarysectorgrantshub@dh.gsi.gov      | v.uk                                                            |
| 2015/16 Application Round: Closing Date for Registration & Eligibility is 1st October 2014.            |                                                                 |
| CLOSING DATE FOR COMPLETED APPLICATIONS IS NOON ON 21st NOVE                                           | MBER 2014                                                       |
|                                                                                                    |                                                                 |
| Existing Users                                                                                         | New Users                                                       |
| Please sign in to access your account.                                                                 | Please register with us to create your account.                 |
| Email: *                                                                                               | Register                                                        |
| Password: *                                                                                            |                                                                 |
| Remember my login on this computer                                                                     |                                                                 |
| Log In                                                                                                 |                                                                 |
| * required                                                                                             |                                                                 |
|                                                                                                    |                                                                 |
| Forgot your password?                                                                                  | AIMS Cookie Information                                         |
|                                                                                                    |                                                                 |
|                                                                                                    | Powered by AIMS                                                 |
|                                                                                                    |                                                                 |
|                                                                                                    |                                                                 |
|                                                                                                    |                                                                 |

If you are a new user and have NOT registered before then please click the 'Register' button

| Firefox 🔻  | Register +                                                                               |                                                                         |
|------------|------------------------------------------------------------------------------------------|-------------------------------------------------------------------------|
| 🗲 🔒 Depa   | artment of Health (GB)   https://www.aimstest.dh.gov.uk/register/user-new?return_url=%2f | Coogle                                                                  |
|            | Department of Health                                                                     | You're using Firefox 24 on Windows AIMS 3.2.3 Help Log In Not logged in |
|            | First names: *                                                                           | CK                                                                      |
| * required |                                                                                          |                                                                         |
|            |                                                                                          |                                                                         |

This is just to register YOURSELF as the 'application contact'. Once you have completed the mandatory fields (these have a red asterisk next to them) click the OK button.

| Firefox 🔻                   | 📕 🗾 Tas                  | sk List - UAT                         | x                                   | M Inbox (3) - james.gary5      | 87@gmail.com × - | +             | _ |                                               | _           | ſ        | o (ð        | X    |
|-----------------------------|--------------------------|---------------------------------------|-------------------------------------|--------------------------------|------------------|---------------|---|-----------------------------------------------|-------------|----------|-------------|------|
| 🗲 🔒 Dep                     | artment of H             | lealth (GB) https:/                   | /www.aimstest. <b>dh.gov.u</b> k    | t/ticket/inbox-aims            |                  |               | ٢ | ☆ マ C 8 - Google                              | م           |          | +           | ⋒    |
| 23                          | De                       | partm                                 | ent of He                           | ealth                          |                  |               |   | You're using Firefox 24 on Windows AIMS 3.2.3 | Help I      | .ogout C | hange Passv | word |
| 500                         |                          | •                                     |                                     | Ta                             | sk List - UAT    |               |   |                                               | We          | lcome,   | James G     | ary  |
| Task List                   | - UAT                    | Contacts                              | Start process                       | My Applications                |                  |               |   |                                               |             |          |             |      |
| i You ha<br>0 task          | ave a tota<br>ks are ass | al of 0 tasks in y<br>igned to you an | your Task List.<br>d 0 are started. |                                |                  |               |   |                                               |             |          |             |      |
| Task Filter                 | -                        |                                       |                                     |                                |                  |               |   |                                               |             |          |             |      |
| Applicant: <mark>-</mark> 4 | All- 🔻 Sc                | :heme: -All- 💌                        | Funding Theme: •All•                | ▼ Task: <mark>-All- ▼</mark> F | ilter            |               |   |                                               |             |          |             |      |
| Task List                   |                          |                                       |                                     |                                |                  |               |   |                                               |             |          |             |      |
| Appl. ID -                  |                          | <u>Applic</u>                         | ant <u>S</u>                        | <u>cheme Pro</u>               | oject Title      | Funding Theme |   | <u>Task deadline</u>                          | <u>Task</u> |          | •           |      |
| No applicat                 | ions avail               | able                                  |                                     |                                |                  |               |   |                                               |             |          |             |      |
|                             |                          |                                       |                                     |                                |                  |               |   |                                               |             |          |             |      |
|                             |                          |                                       |                                     |                                |                  |               |   |                                               |             |          |             |      |
|                             |                          |                                       |                                     |                                |                  |               |   |                                               |             |          |             |      |
|                             |                          |                                       |                                     |                                |                  |               |   |                                               |             |          |             |      |
|                             |                          |                                       |                                     |                                |                  |               |   |                                               |             |          |             |      |
|                             |                          |                                       |                                     |                                |                  |               |   |                                               |             |          |             |      |
|                             |                          |                                       |                                     |                                |                  |               |   |                                               |             |          |             |      |
|                             |                          |                                       |                                     |                                |                  |               |   |                                               |             |          |             |      |
|                             |                          |                                       |                                     |                                |                  |               |   |                                               |             |          |             |      |
|                             |                          |                                       |                                     |                                |                  |               |   |                                               |             |          |             |      |
|                             |                          |                                       |                                     |                                |                  |               |   |                                               |             |          |             |      |
|                             |                          |                                       |                                     |                                |                  |               |   |                                               |             |          |             |      |
|                             |                          |                                       |                                     |                                |                  |               |   |                                               |             |          |             |      |
|                             |                          |                                       |                                     |                                |                  |               |   |                                               |             |          |             |      |
|                             |                          |                                       |                                     |                                |                  |               |   |                                               |             |          |             |      |

Once you have registered yourself you will be taken to your task list. From here click 'Start Process' on the blue ribbon across the top.

| Firefox *       | Smartform                          |                                            | +                                                                                                    |
|-----------------|------------------------------------|--------------------------------------------|----------------------------------------------------------------------------------------------------|
| 🗲 🔒 Depart      | tment of Health (DH)               | (GB) https://www.thirds                    | sectorinvestment. <b>dh.gov.uk</b> /forms/section-index?survey_id=2109221&final%5furl=%252fticket%252foptions%252dwrap% 🏠 🔻 📿                                              |
| DH C            | Departmen<br>f Health              | ot                                         | You're using Firefax 17 on W                                                                                                    |
|                 |                                    | Smart                                      | form                                                                                                    |
| Task List       | Contacts                           | Start process                              | My Applications                                                                                                    |
|                 |                                    |                                            |                                                                                                    |
| Organ           | isation Regist                     | ration Form                                |                                                                                                    |
| 1 80            | gister Organisat                   | ion (Incomplete)                           |                                                                                                    |
| <u>1. Ke</u>    | gister organisat                   | ion (incomplete)                           |                                                                                                    |
| Click<br>all se | on any of the u<br>ections you can | nderlined headings<br>save the form as fin | above to go to that section. You must answer every question in that section before proceeding to the new<br>Ial. Please ensure that all data is correct before submission. |
| View            | the whole form                     | (for printing)                             |                                                                                                    |
|                 |                                    |                                            | Save as final                                                                                                    |
|                 |                                    |                                            |                                                                                                    |
|                 |                                    |                                            |                                                                                                    |
|                 |                                    |                                            |                                                                                                    |
|                 |                                    |                                            |                                                                                                    |
|                 |                                    |                                            |                                                                                                    |
|                 |                                    |                                            |                                                                                                    |

You will now be asked to register your ORGANISATION. Click on the link "Register Organisation".

| Change section                                                                                              | Print Form                                                                                             |            |
|----------------------------------------------------------------------------------------------------|----------------------------------------------------------------------------------------------------|------------|
| REGISTER ORGANISATION                                                                                       |                                                                                                    |            |
| ease enter the details below in order to register the Organisation with DH. We will then<br>is is complete. | connect you to this Organisation so that you can create                                                | an applica |
| 1.1 Please enter the Organisation name and address that you will be applying for.                           |                                                                                                    |            |
| Organisation Name                                                                                           | Liverpool FC Charitable Trust                                                                          |            |
| Are you a not-for-profit organisation registered with the Charity Commission?                               | ● Yes<br>○ No                                                                                          |            |
| Are you an organisation that is incorporated and not-for-profit?                                            | <ul><li>Yes</li><li>No</li></ul>                                                                       |            |
| Charity or Company No.                                                                                      | 123456789                                                                                              |            |
| Organisation Address                                                                                        | (You may enter up to 1999 characters.)<br>Anfield<br>Anfield Road<br>Liverpool<br>Merseyside<br>N4 0TH |            |
| Region                                                                                                    | North East (Hold down Ctrl or Shift keys<br>select more than one option.)<br>South East v              | :0         |
| Contact Name                                                                                                | Brendan                                                                                                |            |
| Contact phone number                                                                                        | 0113 2546259                                                                                           |            |
|                                                                                                    | 1                                                                                                    |            |
|                                                                                                    |                                                                                                    |            |

Complete all the fields as required. Then click 'Save Draft & Continue'.

| Firefox 🔻  | Save as final         |                         | +                                 |                                                                                                    |           |
|------------|-----------------------|-------------------------|-----------------------------------|----------------------------------------------------------------------------------------------------|-----------|
| 🗲 🔒 Depar  | tment of Health (DH)  | (GB) https://www.thirds | ectorinvestment. <b>dh.gov.uk</b> | /forms/check-submit?final%5furl=%252fticket%252foptions%252dwrap%252d2%253fw $\bigwedge_{i=1}^{N}$ $\forall$ | c 🔡       |
| DH         | Departmer<br>f Health | nt                      |                                   | You're using Firefox                                                                                         | : 17 on W |
|            |                       | Save a                  | as final                          |                                                                                                    |           |
| Task List  | Contacts              | Start process           | My Applications                   |                                                                                                    |           |
|            |                       |                         |                                   |                                                                                                    |           |
| <u>Vie</u> | w the whole form      | n (for printing)        | Yes - Sav                         | e as final No - enter more details first Save as draft and Exit form                                         |           |

To submit this form click 'Save as Final'

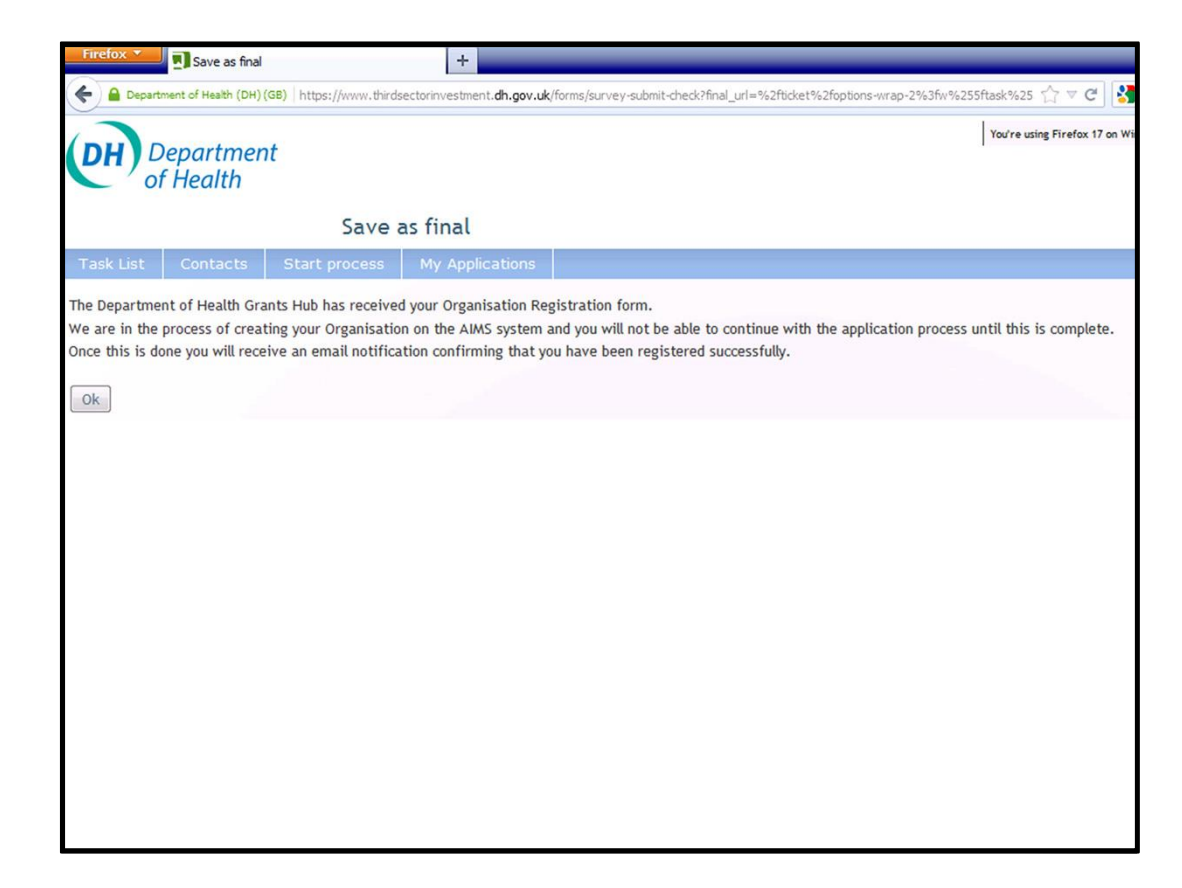

Once submitted you will receive this notification. This means that the Grants Hub have to create your organisation within AIMS and link you (as the Application Contact) to it.